Инструкция по заведению и внесению изменений в карточки вида контроля в едином реестре видов федерального государственного контроля (надзора), регионального государственного контроля (надзора), муниципального контроля

## Оглавление

| 1.Заведение карточки в ЕРВК                                                                                                    |
|----------------------------------------------------------------------------------------------------|
| 1.1 Получение доступа в ЕРВК через ЕСИА                                                                                                   |
| 1.2 Создание карточки вида контроля                                                                                                    |
| 1.2.1 Раздел "Описание вида контроля. Общие сведения"                                                                                     |
| 1.2.2 Раздел "Мероприятия"6                                                                                                    |
| 1.2.2.1 "Профилактические мероприятия"6                                                                                                   |
| 1.2.2.2 "Контрольные (надзорные) мероприятия"7                                                                                            |
| 1.2.3 Раздел "Нормативно-правовое регулирование"9                                                                                         |
| 1.2.3.1 "Нормативные правовые акты, регулирующие вид контроля"9                                                                           |
| 1.2.3.2 "Сведения о порядке досудебного обжалования решений контрольного (надзорного) органа, действий (бездействия) его должностных лиц" |
| 1.2.4 Раздел "Контрольные (надзорные) органы"10                                                                                           |
| 1.2.5 Раздел "Критерии риска"12                                                                                                    |
| 1.2.6 Раздел "Индикаторы риска" 12                                                                                                    |
| 1.2.7 Раздел "Сведения"14                                                                                                    |
| 1.2.8 Раздел "Согласование и подписание" 15                                                                                               |
| 2. Внесение изменений в карточку вида контроля                                                                                            |

#### 1.Заведение карточки в ЕРВК

## 1.1 Получение доступа в ЕРВК через ЕСИА

Необходимо получить доступ в ЕСИА как минимум 2 сотрудникам КНО. (<u>Инструкция по добавлению сотрудников организации в группы</u> <u>доступаЕРВК в профиле организации ЕСИА</u>)

Сотрудник с ролью "Специалист КНО" – сотрудник, ответственный за подготовку проекта карточки вида контроля – создает, заполняет, вносит изменения, согласовывает, и передает на подпись руководителю КНО.

Сотрудник с ролью "Руководитель КНО" – сотрудник, обладающий правом подписи проекта карточки вида контроля, либо отказов, подписываемых ЭЦП, передачи вида контроля в архив.

У одного и того же сотрудника должна быть только одна роль – "Специалист КНО" или "Руководитель КНО" (при назначении нескольких ролей одному сотруднику форма вида контроля не активна)

## 1.2 Создание карточки вида контроля

Заходим в личный кабинет сотрудника с ролью "Специалист КНО" https://ervk.gov.ru/ (вводится логин и пароль, как для входа в личный кабинет на Госуслугах)

|      | ЕДИНЫЙ РЕЕСТР<br>ВИДОВ КОНТРОЛЯ Выберите регион                                        | Виды ко | иптроля Нормативные правовые акты Категорированные объекты Войти                                                                                                  |
|------|----------------------------------------------------------------------------------------|---------|----------------------------------------------------------------------------------------------------|
|      |                                                                                        |         |                                                                                                    |
| Ha   | апишите, какие виды контроля вы и                                                      | щет     | re                                                                                                    |
| Фе   | деральные виды контроля                                                                |         | Все виды контроля 🔸                                                                                                    |
|      | Федеральный государственный надзор в области промышленной безопасности                 | <b></b> | Федеральный государственный контроль (надзор) за соблюдением трудового<br>законодательства и иных нормативных правовых актов, содержащих нормы<br>трудового права |
| (==) | Государственный автодорожный надзор                                                    | R       | Ветеринарный надзор                                                                                                    |
|      | Экологический надзор                                                                   | *       | Санитарно-эпидемиологический надзор                                                                                                    |
| 委    | Федеральный государственный энергетический контроль (надзор) в сфере<br>теплоснабжения | 密       | Федеральный государственный земельный контроль (надзор)                                                                                                    |
| 6    | Федеральный государственный пожарный надзор                                            |         | Государственный строительный надзор                                                                                                    |
|      |                                                                                        |         |                                                                                                    |
| Кат  | гегории видов контроля                                                                 |         |                                                                                                    |
|      |                                                                                        |         |                                                                                                    |

Нажимаем кнопку "создать вид контроля". Начинаем заполнять поля карточки вида контроля в соответствии с Положением о виде контроля.

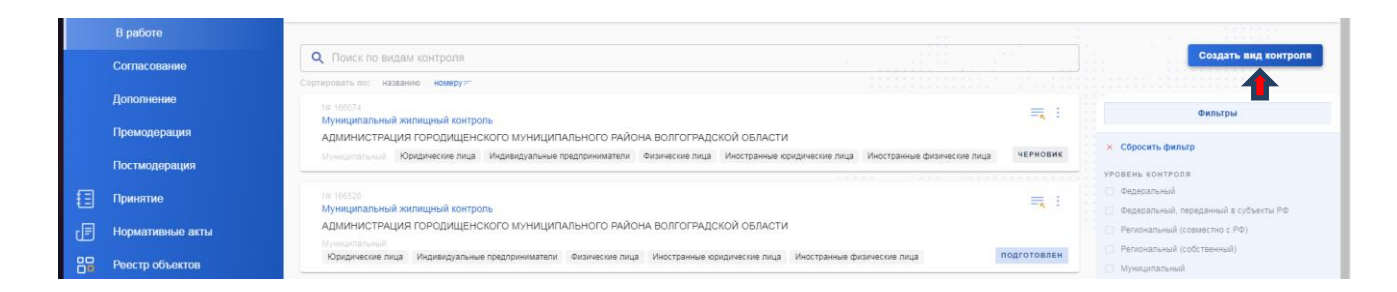

## 1.2.1 Раздел "Описание вида контроля. Общие сведения"

Уровень – муниципальный.

*Полное наименование вида контроля* – необходимо выбрать из выпадающего списка.

Сокращенное неофициальное наименование вида контроля заполняется автоматически

| Оощие сведения                                                        | Общие сведения                   |
|-----------------------------------------------------------------------|----------------------------------|
|                                                                       | Предметы контроля                |
| О Федеральный                                                         | Мероприятия                      |
| Федеральный, переданный в субъекты РФ                                 | Нормативное правовое регулирован |
| ○ Региональный (совместно с РФ)                                       | Критерии риска                   |
| Региональный (собственный)                                            | Индикаторы риска                 |
| Муниципальный                                                         | Сведения                         |
| Полное наименование вида контроля *                                   | О История изменений              |
| Муниципальный контроль в сфере благоустройства                        | Внести изменения в вид контроля  |
| Сокращенное неофициальное наименование вида контроля *                |                                  |
| Контроль в сфере благоустройства                                      |                                  |
| Контролируемые лица *                                                 |                                  |
| 🛃 Юридические лица 🔽 Индивидуальные предприниматели 💟 Физические лица |                                  |

*Контролируемые лица*: юридические лица и (или) индивидуальные предприниматели и (или) физические лица.

Ключевые слова для поиска добавляются, но не удаляются.

Пример по контролю в сфере благоустройства.

| Благоустройс | тво 🔘 МАФ 🔘     | двор 🖸 з      | ксплуатация 🔘  | детские плащадки 🔘   | озеленение 🔘  | спортивные   | плащадки |         |
|--------------|-----------------|---------------|----------------|----------------------|---------------|--------------|----------|---------|
| рационально  | е использование | городских поч | в 🔘 благоприят | гная среда 🔘 городск | кая среда 🕘 у | рбанистика 🔘 | парк 🗇   | сквер 🔘 |
| ланлшафт 🔘   | эксплуатация    | зеленых насах | кдений 🔘 плош  | аль 🔿 пешеходная з   | она 🙃         |              |          |         |

Объекты контроля (заполняются в соответствии с пунктом 1.3 Положения о виде контроля)

Деятельность и действия

Виды объекта контроля

Результаты деятельности

Виды объекта контроля

## Производственные объекты

## Виды объекта контроля

| Объекты контроля                                                                                                    |                                                                                                    |  |  |  |  |  |
|----------------------------------------------------------------------------------------------------|----------------------------------------------------------------------------------------------------|--|--|--|--|--|
| Деятельность и действия                                                                                                    |                                                                                                    |  |  |  |  |  |
| Виды объектов контроля *<br>деятельность, действия (бездействие) контролируемых лиц в сфере благоустройства территор                                                                                                    | ии Привольненского сельского поселения Светлоярского муниципального района Волгоградской 💿                                                               |  |  |  |  |  |
| Результаты деятельности                                                                                                    |                                                                                                    |  |  |  |  |  |
| Виды объектов контроля *<br>результаты деятельности контролируемых лиц, в том числе работы и услуги, к которым предъявляются обязательные требования 📀                                                                                                    |                                                                                                    |  |  |  |  |  |
| Производственные объекты                                                                                                    |                                                                                                    |  |  |  |  |  |
| Виды объектов контроля *<br>здания, строения, сооружения, территории, включая земельные участки, предметы и другие объекты, которыми контролируемые лицами владеют и (или) пользуются и к которым предъявляютс 📀                                                                                                    |                                                                                                    |  |  |  |  |  |
| Предмет контроля *<br>Предмет, содержащийся в нормативных правовых актах                                                                                                    |                                                                                                    |  |  |  |  |  |
| предмет контроля •                                                                                                    | ссылка на нормативный правовой акт                                                                                                    |  |  |  |  |  |
| Соблюдение правил благоустройства территории муниципального<br>образования, в том числе требований к обеспечению доступности для<br>инвалидов объектов социальной, инженерной и транспортной<br>инфраструктур и предоставляемых услуг, организация благоустройства<br>территории муниципального образования в соответствии с указанными | ст. 16 Федеральный закон от 06.10.2003 № 131-ФЗ "Федеральный закон "Об общих<br>принципах организации местного самоуправления в Российской Федерации'''' |  |  |  |  |  |

## Поле "Предмет контроля" заполнен автоматически.

| редмет, содержащийся в нормативных правовых актах                                                                                                    |                                                                                                    |        |
|----------------------------------------------------------------------------------------------------|----------------------------------------------------------------------------------------------------|--------|
| предмет контроля •                                                                                                    | ССЫЛКА НА НОРМАТИВНЫЙ ПРАВОВОЙ АКТ                                                                                                    |        |
| Соблюдение правил благоустройства территории муниципального<br>образования, в том числе требований к обеспечению доступности для<br>инвалидов объектов социальной, инженерной и транспортной<br>инфраструктур и предоставляемых услуг, организация благоустройства<br>территории муниципального образования в соответствии с указанными<br>правилами | ст. 16 Федеральный закон от 06.10.2003 № 131-ФЗ "Федеральный закон "Об общих<br>принципах организации местного самоуправления в Российской Федерации'''' |        |
| Іредмет, содержащийся в разрешительных документах                                                                                                    |                                                                                                    |        |
| Іредмет, содержащийся в прочих документах                                                                                                    |                                                                                                    |        |
| бязательные требования 🕲                                                                                                    |                                                                                                    |        |
|                                                                                                    | Всего обязательных требо                                                                                                    | ований |

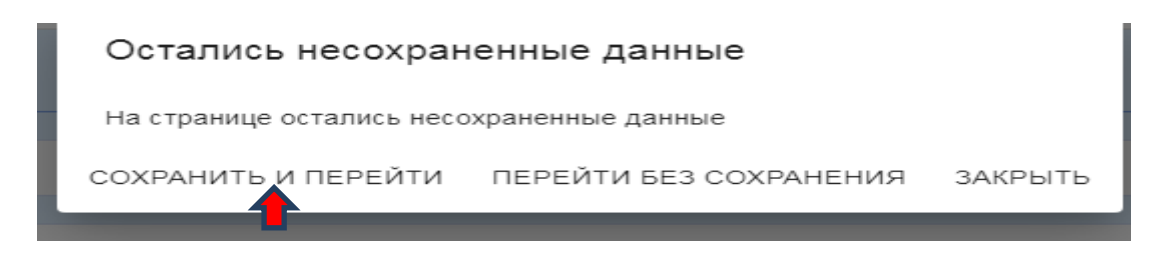

Сохранив данные, переходим в раздел "Мероприятия", содержащий профилактические мероприятия и контрольные (надзорные) мероприятия.

## 1.2.2 Раздел "Мероприятия"1.2.2.1 "Профилактические мероприятия"

Указываем год действия программы профилактики, подгружаем утвержденную программу профилактики.

| Профилактические мероприятия *                   | ×                          | Описание вида контроля             |
|--------------------------------------------------|----------------------------|------------------------------------|
|                                                  |                            | Мероприятия                        |
| Программа профилактики                           |                            | Профилактические мероприятия       |
| Год действия программы                           |                            | Контрольные (надзорные) мероприят  |
| 2022 🖉 +                                         |                            | Специальные режимы                 |
| Файл программы профилактики                      |                            | Нормативное правовое регулирование |
| 🗋 Выберите фа                                    | йл или перетащите его сюда | Критерии риска                     |
| Makcuman                                         | ини размер фаила 100 mp    | Индикаторы риска                   |
| Наличие независимой оценки соблюдения обязательн | ных требований             | Сведения                           |

Далее делаем активными те поля карточки вида контроля по профилактическим мероприятиям, которые предусмотрены разделом 3 Положения о виде контроля

|                                                                                                    | описание вида контроля                                              |
|----------------------------------------------------------------------------------------------------|---------------------------------------------------------------------|
| Информирование                                                                                                    | Мероприятия                                                         |
| ссылки на структурные единицы положения вида контроля, предусматривающие проведение данного мероприятия                                                                                                    | Нормативно-правовое регулирование                                   |
| способы и процедуры проведения мероприятия                                                                                                    | Kouthons usia (usasonusia) oprausi                                  |
| Информирование осуществляется посредством размещения сведений, предусмотренных Федеральным законом от 31.07.2020 № 248-ФЗ «О государственном контроле (надзоре) и муниципальном контроле в Российской Федерации» на официальном сайте органа местного самоуправления города Переславля-<br>Залесского в информационно-телекоммуникационной сети Интернет, в средствах массовой информации, через личные кабинеты контролируемых лиц в                    | кон роланае (надорнан) органа<br>Критерии риска<br>Индикаторы риска |
| Обобщение правоприменительной практики                                                                                                    | Сведения                                                            |
| Меры стимулирования добросовестности                                                                                                    | 🕑 Муниципальная информация                                          |
| Объявление предостережения                                                                                                    | . Согласование и подписание                                         |
| ссылки на структурные единицы положения вида контроля, предусматривающие проведение данного мероприятия                                                                                                    |                                                                     |
| пособы и процедуры проведения мероприятия                                                                                                    | 🕔 История изменений                                                 |
| В случае наличия у контрольного органа сведений о готовящихся нарушениях обязательных требований или признаках нарушений обязательных требований и<br>(или) в случае отсутствия подтвержденных данных о том, что нарушение обязательных требований причинило вред (ущерб) охраняемым законом ценностям<br>либо создало угрозу причинения вреда (ущерба) охраняемым законом ценностям, контрольный орган объявляет контролируемому лицу предостврежение о | Все версии вида контроля<br>Показать идентификаторы                 |
| Консультирование                                                                                                    |                                                                     |
| ссылки на структурные единицы положения вида контрола, предусматривающие проведение данного мероприятия                                                                                                    |                                                                     |
| пособы и процедуры проведения мероприятия                                                                                                    |                                                                     |
| Консультирование контролируемых лиц и их представителей осуществляется должностным лицом контрольного органа, по обращениям контролируемых лиц и их<br>представителей по вопросам, связанным с организацией и осуществлением муниципального контроля.                                                                                                    |                                                                     |
| Самообследование                                                                                                    | 7                                                                   |
|                                                                                                    |                                                                     |

Добавляем в отмеченные профилактические мероприятия ссылки на структурные единицы Положения о виде контроля, предусматривающие

#### проведение данного мероприятия:

|   | Информирование                                                                                          | О История изменений             |
|---|----------------------------------------------------------------------------------------------------|---------------------------------|
|   | Ссылки на структурные единицы положения вида контроля, предусматривающие проведение данного мероприятия |                                 |
| þ | Добавить                                                                                                | Сохранить черновик шаблона      |
|   |                                                                                                    | Внести изменения в вид контроли |
| 4 | Directorie Onix Canolo                                                                                  |                                 |

| -    |                                                     |                                                                                                    |        |
|------|-----------------------------------------------------|----------------------------------------------------------------------------------------------------|--------|
| Ĭ    |                                                     | Нормативные правовые акты                                                                                                    | ×      |
|      |                                                     | a                                                                                                    |        |
|      |                                                     | + Bobaurts                                                                                                    |        |
|      | Наличие независимой оцен                            | по совление Правительства Российской Федерации от 21.07.2021 № 1230 "Об утверждении Положения о федеральном государственном                                                                                                    |        |
|      | Информирование                                      | контрале (надзоре) за соблюдением трудового законодательства и иных нормативных правовых актов, содержащих нормы трудового права"<br>постановление Правительства Российской Федерации от 29.06.2021 № 1053 "Об утверждении Положения о федеральном государственном                                                                                                    |        |
|      | COMPANIES CONTRACTOR AND ADDRESS CONTRACT           | метрологическом контрале (надзоре)**                                                                                                    |        |
|      | спосовы в плохадлени первадания наного              | постановление Правительства Российской Федерации от 29.06.2021 № 1043 "О федеральном государственном контроле (надзоре) на<br>автомобильном транспорте, городском наземном электрическом транспорте и в дорожном хозяйстве"                                                                                                    |        |
|      | Введите описание                                    | бадеральный закон от 10.12.1995 № 196 °О безопасности дорожного движения*                                                                                                    |        |
|      |                                                     | постановление Правительства Российской Федерации от 25.06.2021 № 1009 "Сб утверждении Положении о внешнем контроле качества работ<br>(федеральном государственном контроле (надзоре) аудиторских организаций, проводящих обязательный аудит бухгалтерской (финансовой)<br>отчетности организаций, указанных в части 3 статии 5 Федерального закона "Сб аудиторской деятельности " | ы.     |
|      | Обобщение правоприменительно                        | постановление Правительства Российской Федерации от 25.06.2021 № 1009 "Об утверждении Положения о внешнем контроле качества работ<br>(федеральном государственном контроле (надзоре) аудиторских организаций, преводащих обязательный аудит бухгалтерской (финансовой)<br>отчетности организаций, указанных е части 3 статы 5 Федерального законт «Об аудиторской деятельноги"    | 2      |
|      | Объявление предостережения                          | постановление Правительства Российской Федерации от 29.06.2021 № 1044 "Об утверждении Положения о федеральном государственном<br>контроле (надоорів сфере злектронной подписи"                                                                                                    |        |
|      | ССылки на стичктичные зданицы положен<br>Добавить   | постановление Правительства Российской Федерации от 29.06.2021 № 1044 "Об утверждении Положения о федеральном государственном                                                                                                    |        |
|      | спосовы и процедуры проведении исроп                | постановление Правительства Российской Федерации от 29.06.2021 № 1044 "Об утверждении Положения о федеральном государственном                                                                                                    |        |
|      | Выдити списание                                     | OTHE                                                                                                    | 0113   |
|      |                                                     |                                                                                                    |        |
| 2    |                                                     |                                                                                                    |        |
| ~    |                                                     | Honustranula possoalla arti-i                                                                                                    |        |
| - ES |                                                     |                                                                                                    |        |
| Ŧ    |                                                     |                                                                                                    |        |
|      | Программа профилактики                              | вяд докумнита<br>нормативный правовой акт, утверждаемый представительным органом муниципального образования                                                                                                    | +      |
|      |                                                     | Номер Дата издания                                                                                                    |        |
| 88   | Год действия программы<br>2022 🖉 +                  | дд. мм. тттт                                                                                                    |        |
|      | Файл программы профилактики                         | Название                                                                                                    |        |
|      |                                                     | Ссылка на ргачо доч.ли                                                                                                    |        |
|      |                                                     |                                                                                                    |        |
|      | роект профилактика 2022.docx 41.                    | A KD Dean                                                                                                    |        |
|      | Программа профилактики.zip 6.1 М                    |                                                                                                    |        |
|      | Наличие независимой оценки соблю                    | декия — Выберите файл или перетащите его сюда                                                                                                    |        |
|      | Информирование                                      |                                                                                                    |        |
|      | ССЫЛКИ НА СТРУКТУРНЫЕ ЕДИНИЦЫ ПОЛОЖЕНИЯ ВИДА КОН    |                                                                                                    |        |
|      | пп. 3.1.1.,3.1.2, п. 3.1, гл. 3 нормативный правово |                                                                                                    |        |
|      | Добавить                                            |                                                                                                    |        |
|      | способы и процедуры проведения мероприятия          |                                                                                                    |        |
|      | обобщения правоприменительной практ                 | Hot.                                                                                                    |        |
|      |                                                     |                                                                                                    |        |
|      | Обобщение правоприменительной практи                | R/I                                                                                                    |        |
|      | ССЫЛКИ НА СТРУКТУРНЫЕ ЕДИНИЦЫ ПОЛОЖЕНИЯ ВИЛА КОН    |                                                                                                    |        |
|      | Добавить                                            |                                                                                                    |        |
|      |                                                     |                                                                                                    |        |
|      |                                                     |                                                                                                    |        |
| 0    |                                                     |                                                                                                    |        |
| 0    |                                                     | Добавить вид в справочник                                                                                                    | Отмена |

Заполняем поле "Способы и процедуры проведения мероприятия", вставляем текст из Положения о виде контроля.

## 1.2.2.2 "Контрольные (надзорные) мероприятия"

Если Положением о виде контроля предусмотрено проведение плановых контрольных (надзорных) мероприятий, то необходимо сделать активным поле "Есть плановые мероприятия в рамках данного вида контроля (надзора)" и заполнить поле "Ссылки на Реестр объектов контроля", указав в нем прямую ссылку на размещенный на официальном сайте КНО (Администрации) реестр

категорированных объектов контроля, в конце ссылки необходимо поставить запятую.

|                                                                                              | Мероприятия                                      |
|----------------------------------------------------------------------------------------------|--------------------------------------------------|
| онтрольные (надзорные) мероприятия                                                           | Нормативно-правовое регулирование                |
| План проведения плановых контрольных (надзорных) мероприятий                                 | Контрольные (надзорные) органы<br>Критерии риска |
| Есть плановые мероприятия в рамках данного вида контроля (надзора)<br>тействия плана<br>2022 | Индикаторы риска<br>Сведения                     |
| Ссылки на Реестр объектов контроля 🛞                                                         | 🕑 Муниципальная информация                       |
|                                                                                              | 🗐 Согласование и подписание                      |
| Файл плана проведения плановых мероприятий                                                   | О История изменений                              |

Далее делаем активными поля карточки вида контроля те контрольным (надзорным) мероприятиям, которые предусмотрены ПО разделом 4 Положения о виде контроля (если Положением о виде контроля предусмотрены плановые проверки, то по каждому контрольному мероприятию указывается категория риска)

| Ссылки на Реестр объектов контроля 👘                                                                                                    |                                   |
|----------------------------------------------------------------------------------------------------|-----------------------------------|
| https://shebalinovskoe.ru/munitsipalnyiy_kontrol_v_sfere_blagoustroystva/podkontrolnyie_subyektyi_obyektyi_html-                                                                                                    | Мероприятия                       |
|                                                                                                    | Нормативно-правовое регулирование |
| Фзйл плана проведения плановых мероприятий                                                                                                    | Контрольные (надзорные) органы    |
| Контрольная закупка                                                                                                    | Критерии риска                    |
| Мониторинговая закупка                                                                                                    | Индикаторы риска                  |
| Выборочный контроль                                                                                                    | Сведения                          |
| Инспекционный визит                                                                                                    | 🕑 Муниципальная информация        |
| Рейдовый осмотр                                                                                                    | 🗒 Согласование и подписание       |
| Документарная проверка                                                                                                    | йицеценки видотом С.              |
| 🔍 Осуществляется в рамках плановых контрольных (надзорных) мероприятий                                                                                                    |                                   |
| ДЕЙСТВИЯ В РАМКАХ ВИДА КОНТРОЛЯ                                                                                                    | все версии вида контроля          |
| Получение письменных объяснений 💿 Истребование документов 💿 Осуществляется без действия 💿                                                                                                    | Показать идентификаторы           |
| Ссылки на структурные единицы положения вида контроля, предусматичалющие проведение длиного мероприятия                                                                                                    |                                   |
| спосовы и процедоны писоведения мероприятия                                                                                                    |                                   |
| В хода документарной проверки рассматриваются документы контролнруемых лиц, имеющиеся в распоряжении контрольного органа, результаты предыдущих<br>контрольных изверопритай, материалы рассмотрения дел об административных правонарушениях и иные документы о результатах осуществления в отношении<br>этого контролируемого лица муниципального контроля. |                                   |
|                                                                                                    |                                   |
| категория риска *                                                                                                    |                                   |
| уморонный риск 👻                                                                                                    |                                   |

#### Заполняем подразделы в соответствии с Положением о виде контроля.

| Документарная проверка                                                                                                    | Сведения                                            |
|----------------------------------------------------------------------------------------------------|-----------------------------------------------------|
| действия в рамках вида контроля                                                                                                    | г⊙1 Муниципальная информация                        |
| Получение письменных объяснений 🔘 Истребование документов 🔘 Осуществляется без действия 🌚                                                                                                    |                                                     |
| сылки на структурные единицы положения вида контроля, предусматривающие проведение данного мероприятия                                                                                                    |                                                     |
| способы и пеоцедичы пеоведения мееопеиятия                                                                                                    | 🖑 История изменений                                 |
| В ходе документарной проверки рассматриваются документы контролируемых лиц, имеющиеся в распоряжении контрольного органа, результаты предыдущих<br>контрольных мероприятий, материалы рассмотрения дел об административных правонарушениях и иные документы о результатах осуществления в отношении<br>этого контролируемого пица муниципального контроля. | Все версии вида контроля<br>Показать идентификаторы |
| KATELOPHIN PACKA 💡                                                                                                    |                                                     |
| КАТЕГОРИЯ РИСКА *                                                                                                    |                                                     |
| средний риск 👻                                                                                                    |                                                     |
| умеренный риск 👻                                                                                                    |                                                     |
|                                                                                                    |                                                     |

Указываем структурные единицы Положения о виде контроля, предусматривающие проведение данного мероприятия:

| *<br>Ссылки на структурные единицы положения вида контроля, предусматривающие проведение данного мероприятия | Сведения                        |
|----------------------------------------------------------------------------------------------------|---------------------------------|
| Добавить<br>спосощи процедуры проведения мероприятия                                                         | О История изменений             |
| Введите описание                                                                                             | Сохранить черновик шаблона      |
|                                                                                                    | Внести изменения в вид контроля |

Заполняем поле "Способы и процедуры проведения мероприятия", вставляем текст из Положения о виде контроля.

|                  | индикаторы риска<br>Сведения |
|------------------|------------------------------|
| KATEFOPHIR PUCKA |                              |

Добавляем категории риска и подгружаем формы проверочных листов (для видов контроля, по которым проводятся плановые проверки в соответствии с Положением о виде контроля)

| КАТЕГОРИИ РИСКА             |                                 |
|-----------------------------|---------------------------------|
| КАТЕГОРИЯ РИСКА             | 📄 Сохранить черновик шаблона    |
| + Добавить элемент          | Внести изменения в вид контроля |
| проверочные листы           |                                 |
| + Добавить проверочный лист |                                 |

Заполнив все необходимые поля, сохраняем, и переходим в раздел "Нормативно-правовое регулирование"

| Мониторинг                                     |
|------------------------------------------------|
| Постоянный государственный контроль (надзор)   |
| Постоянный рейд                                |
|                                                |
| Нормативно-правовое регулирование $ ightarrow$ |
|                                                |

## 1.2.3 Раздел "Нормативно-правовое регулирование"

#### 1.2.3.1 "Нормативные правовые акты, регулирующие вид контроля"

В подразделе "Нормативные правовые акты, регулирующие вид контроля" необходимо добавить реквизиты нормативных правовых актов, регулирующих осуществление муниципального контроля (в том числе нормативных правовых актов о внесении изменений в указанные акты), и подгрузить указанные нормативные правовые акты в систему. Данный подраздел актуализируется при внесении изменений в нормативные правовые акты, регулирующие соответствующий вид контроля.

Обращаем внимание, что внесение контрольными (надзорными) органами сведений в ЕРВК осуществляется в 5-дневный срок со дня вступления в силу нормативных правовых актов, регулирующих осуществление государственного контроля (надзора), муниципального контроля.

*Чтобы* добавить нормативно-правовые акты необходимо нажать на кнопку "Добавление нормативного правового акта":

#### + Добавление нормативного правового акта

| номер дата Дд. мм.гггг 🗋                                                  |  |  |
|---------------------------------------------------------------------------|--|--|
| виднпа                                                                    |  |  |
| Федеральный закон 💌                                                       |  |  |
| НАИМЕНОВАНИЕ НОРМАТИВНОГО ПРАВОВОГО АКТА                                  |  |  |
|                                                                           |  |  |
| ИСТОЧНИК ИНФОРМАЦИИ О НОРМАТИВНОМ ПРАВОВОМ АКТЕ                           |  |  |
| О Ссылка на pravo.gov.ru О Файл с нормативным правовым актом              |  |  |
| СТРУКТУРНЫЕ ЕДИНИЦЫ, РЕГУЛИРУЮЩИЕ ВИД КОНТРОЛЯ                            |  |  |
| Статья 95. "Государственный контроль за обращением медицинских изделий" 👻 |  |  |
| + Добавление нормативного правового акта                                  |  |  |

# 1.2.3.2 "Сведения о порядке досудебного обжалования решений контрольного (надзорного) органа, действий (бездействия) его должностных лиц"

В подразделе "Сведения о порядке досудебного обжалования решений контрольного (надзорного) органа, действий (бездействия) его должностных лиц" необходимо сделать активным поле "в виде контроля обязательно применяется досудебное обжалование":

| дектародии<br>№ 188-63 от 28.12.2004                                                          | Контрольные (надзорные) органы  |
|-----------------------------------------------------------------------------------------------|---------------------------------|
|                                                                                               | Индикаторы риска                |
| Свеления о порядке посудебного обжадования решений контрольного (надзорного) органа, действий | Сведения                        |
| (бездействия) его должностных лиц                                                             | [⊙] Муниципальная информация    |
| 💽 В виде контроля обязательно применяется досудебное обжалование                              | 🗐 Согласование и подписание     |
| стрехудебного обжалования (рабочие дни)                                                       | 🖑 История изменений             |
|                                                                                               | Все версии вида контроля        |
| Возможно провление споиз посулебного обжалования                                              | Внести изменения в вид контроля |
| Commune i federaria chemit de l'ifeculare communement                                         | Показать идентификаторы         |
|                                                                                               |                                 |
| Контрольные (надзорные) органы 🔿                                                              |                                 |
|                                                                                               |                                 |

Сохранив данные, переходим в раздел "Контрольные (надзорные) органы".

## 1.2.4 Раздел "Контрольные (надзорные) органы"

| 6 | Контроль в сфере благоустройства                                                                   |   |                                                                     |
|---|----------------------------------------------------------------------------------------------------|---|---------------------------------------------------------------------|
|   | Контрольные (надзорные) органы                                                                     |   | Описание вида контроля<br>Мероприятия                               |
|   | AДМИНИСТРАЦИЯ ИЛЬМЕНСКОГО СЕЛЬСКОГО<br>recordid: 0ae95271-7ba6-1d78-8170-ee284424428a<br>ПОСЕЛЕНИЯ | > | Нормативно-правовое регулирование<br>Контрольные (надзорные) органы |
|   |                                                                                                    | _ | Критерии риска                                                      |
|   | Критерии риска 🔿                                                                                   |   | Индикаторы риска                                                    |
|   |                                                                                                    |   | Сведения                                                            |

Заполняем все поля, указываем штатную численность сотрудников,

## осуществляющих деятельность в сфере контроля

| ···· | <br> |  |
|------|------|--|
|      |      |  |

| Общие сведения<br>Руководитель                                                                                                    | Описание вида контроля<br>Мероприятия                               |
|----------------------------------------------------------------------------------------------------|---------------------------------------------------------------------|
| Руководитель                                                                                                    |                                                                     |
| 100°¥90°TL • 840 •                                                                                                    |                                                                     |
| Monundera - And -                                                                                                    | пормативно-правовое регулирование                                   |
| Глава Ильменского сельского поселения Горбанёв Сергей Валентинович                                                                          | Контрольные (надзорные) органы                                      |
|                                                                                                    | Общие сведения                                                      |
| Заместители руководителя                                                                                                    | Объекты контроля                                                    |
| должность • еио •                                                                                                    | Органы прокуратуры                                                  |
| Заместитель главы Ильменского сельского поселения Кумейко Светлана Васильевна                                                               | Прикрепляемые файлы                                                 |
|                                                                                                    | Территориальные органы и учреждения,<br>осуществляющие вид контроля |
| дрес местонахождении контроленого (надоорного) органа<br>Волгоградская обл. Октябрьский р.н., хутор Ильмень-Суворовский, ул Молодёжная, д 4 | 🛫 Критерии риска                                                    |
|                                                                                                    | Индикаторы риска                                                    |
| онтактный телефон Адрес официального сайта<br>D 170/44/3756-80.00                                                                           | Сведения                                                            |
| ₩ */(044)-/30-08-55                                                                                                    |                                                                     |
| Названия уполномоченных должностных лиц                                                                                                    | 🕑 Муниципальная информация                                          |
| на принятие решения                                                                                                    | П Согласование и поллисание                                         |
| Глава Ильменского сельского поселения 🔘 Добавить                                                                                            | Е- согласование и подписание                                        |
| на осуществление контрольной (надзорной) деятельности                                                                                       | 🕔 История изменений                                                 |
| Заместитель главы Ильменского сельского поселения 🔘 Добавить                                                                                | Все версии вида контроля                                            |
| ітатная численность сотрудников, осуществляющих деятельность в сфере контроля (надзора) *                                                   | Показать идентификаторы                                             |

## Заполняем подраздел "Органы прокуратур"

## Нажимаем "Всего органов прокуратур"

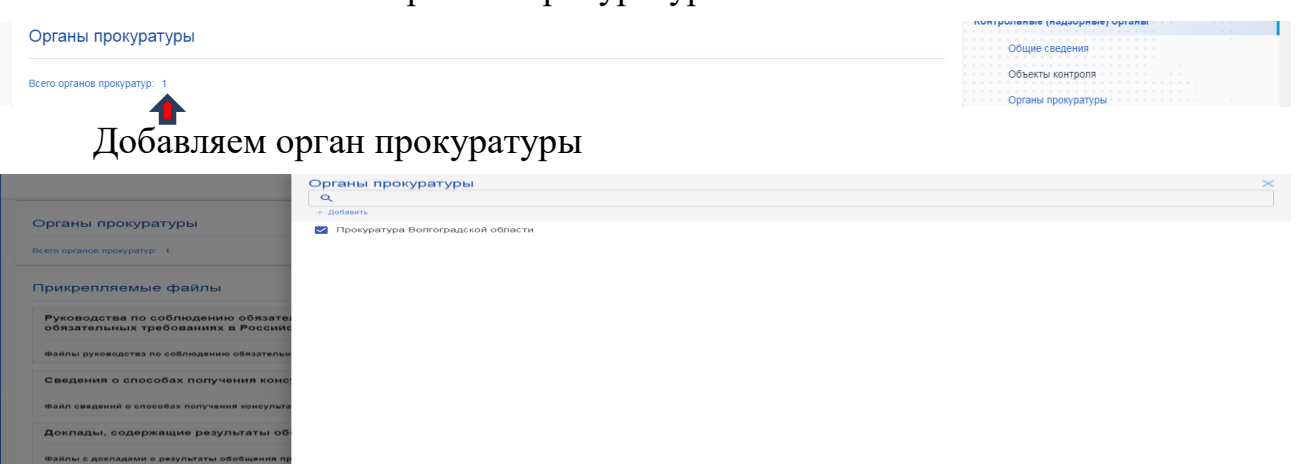

нт из 1. Показать по: 50 👻 От

вое регулир

## Заполняем необходимые поля:

| Прикрепляемые файлы                                                                                                    |                                                                     |  |
|----------------------------------------------------------------------------------------------------|---------------------------------------------------------------------|--|
|                                                                                                    | Контрольные (надзорные) органы                                      |  |
| Руководства по соблюдению обязательных требований, разработанные и утвержденные в соответствии с Федеральным законом "О(<br>обязательных требованиях в Российской Федерации" | Общие сведения<br>Объекты контроля                                  |  |
| Файлы руководства по соблюдению обязательных требований Не более 100 мб, только PDF или DOC                                                                                  | Органы прокуратуры<br>2X Прикрепляемые файлы                        |  |
| Сведения о способах получения консультаций по вопросам соблюдения обязательных требований                                                                                    | Территориальные органы и учреждения,<br>осуществляющие вид контроля |  |
| Файл сведений о способах получения консультаций Не более 100 мб, только PDF или DOC                                                                                          | Критерии риска<br>СХ<br>Индикаторы риска                            |  |
| Доклады, содержащие результаты обобщения правоприменительной практики контрольного (надзорного) органа                                                                       | Сведения                                                            |  |
| Файлы с докладами о результаты обобщения правоприменительной практики Не более 100 мб, только PDF или DOC                                                                    | СХ  Муниципальная информация П, Согласование и подписание           |  |
| Доклады о государственном контроле (надзоре), муниципальном контроле                                                                                                    | О История изменений                                                 |  |
| Файлы с докладами о государственном контроле (надзоре), муниципальном контроле Не более 100 мб, только PDF или DO                                                            | Все версии вида контроля                                            |  |

Сохраняем, внесенные данные и переходим в раздел "Критерии риска":

## 1.2.5 Раздел "Критерии риска"

| наименование                                                                       | ОГРН                                 | 🕚 История изменений      |
|------------------------------------------------------------------------------------|--------------------------------------|--------------------------|
| < >                                                                                | 0 - О элемент из О Показать по: 50 👻 | Все версии вида контроля |
| <ul> <li>← Все контрольные (надзорные) органы</li> <li>Критерни риска →</li> </ul> |                                      | Показать идентификаторы  |

Заполняем раздел в соответствии с Положением о виде контроля, указываем периодичность проведения плановых проверок и описание критериев риска

| Критерии риска нарушения обязательных тр                                                                                                    | Описание вида контроля<br>Мероприятия                               |                                                                                  |
|----------------------------------------------------------------------------------------------------|---------------------------------------------------------------------|----------------------------------------------------------------------------------|
| АДМИНИСТРАЦИЯ ИЛЬМЕНСКОГО СЕЛЬСКОГО П                                                                                                    | Нормативно-правовое регулирование<br>Контрольные (надзорные) органы |                                                                                  |
| КАТЕГОРИИ РИСКА ОДНО ИЗ МЕРОПРИЯТИЙ                                                                                                    | Критерии риска                                                      |                                                                                  |
| Инспекционный визит;<br>Рейдовый осмотр;<br>Документарная проверка;<br>умеренный риск Выездная проверка;<br>Наблюдение за соблюдением<br>обязательных требований,                                            | 1 раз в 5 лет 👻                                                     | Критерии риска нарушения обязательных требований<br>Индикаторы риска<br>Сведения |
| выездное ооследование                                                                                                    | Мероприятия не проводятся                                           | <ul> <li>Муниципальная информация</li> <li>Согласование и подписание</li> </ul>  |
| по плану 2021 года не<br>предусмотрено                                                                                                    | Мероприятия не проводятся                                           | <ul> <li>История изменений</li> <li>Все версии вида контроля</li> </ul>          |
|                                                                                                    | Показать идентификаторы                                             |                                                                                  |
| Описание критериев риска<br>Юридические лица, индивидуальные предприниматели при на<br>юридического лица или индивидуального предпринимателя к к<br>по факту выяленных научичений за несоблодение требований |                                                                     |                                                                                  |

Сохранив данные, переходим в раздел "Индикаторы риска".

## 1.2.6 Раздел "Индикаторы риска"

В данном разделе необходимо добавить индикаторы риска, предусмотренные Положением о виде контроля.

Обращаем внимание на то, что индикаторы риска нарушения обязательных требований по виду муниципального контроля подлежат разработке и утверждению, в том числе, если система оценки и управления риска не применяется при осуществлении контрактного вида муниципального контроля.

Нажимаем кнопку "Добавление индикатора риска"

| Индикаторы риска нарушения обязательных требований                       | Описание вида контроля                            |
|--------------------------------------------------------------------------|---------------------------------------------------|
|                                                                          | Мероприятия                                       |
| АДМИНИСТРАЦИЯ ГОРОДИЩЕНСКОГО МУНИЦИПАЛЬНОГО РАЙОНА ВОЛГОГРАДСКОЙ ОБЛАСТИ | Нормативно-правовое регулирование                 |
| + Добавление индикатора риска                                            | контрольные (надзорные) органы<br>Контерния риска |
|                                                                          | Индикаторы риска                                  |
| Сведения →                                                               | Индикаторы риска нарушения обязательных треб      |
|                                                                          | Сведения                                          |
|                                                                          | (⊘) Муниципальная информация                      |
|                                                                          | Cогласование и подписание                         |
|                                                                          | 🕥 История изменений                               |
|                                                                          | Все версии вида контроля                          |

Необходимо добавить нормативно-правовой акт, утверждающий индикаторы риска:

| 3  |                               | <ul> <li>Нормативные правовые акты</li> <li>Добавление нормативного правового акта</li> </ul> | ×     |
|----|-------------------------------|-----------------------------------------------------------------------------------------------|-------|
| E  | черновик No 2324              | Вид досумента                                                                                 |       |
| đ  | ← Реестр → Вид контроля       |                                                                                               | •     |
| 88 | Муниципальный жилищн          | номер дата издажия ДД мм. гггг                                                                |       |
|    |                               | Habbanke                                                                                      |       |
|    | Индикаторы риска нарушения об |                                                                                               |       |
|    |                               | Ссылка на ргаго.докли                                                                         |       |
|    | АДМИНИСТРАЦИЯ ГОРОДИЩЕНСКО    | Фийл                                                                                          |       |
|    | + Добавление индикатора риска | -+- Выберите файл или перетащите его сюда                                                     |       |
|    |                               |                                                                                               |       |
|    |                               |                                                                                               |       |
|    | Сведения →                    |                                                                                               |       |
|    |                               |                                                                                               |       |
|    |                               |                                                                                               |       |
|    |                               |                                                                                               |       |
|    |                               |                                                                                               |       |
|    |                               |                                                                                               |       |
|    |                               |                                                                                               |       |
|    |                               |                                                                                               |       |
|    |                               |                                                                                               |       |
| 6  |                               |                                                                                               |       |
| 0  |                               | Добавить вид в справочник                                                                     | тмена |

Далее заполнить поля "описание" и "краткое наименование индикатора риска". Сохраняем, нажав кнопку "Сохранить индикатор риска".

|                                                                                                    | Мероприятия                                                                     |
|----------------------------------------------------------------------------------------------------|---------------------------------------------------------------------------------|
| + добавление индикатора риска                                                                                                    | Нормативно-правовое регулирование                                               |
|                                                                                                    | Контрольные (надзорные) органы<br>Критерии риска                                |
|                                                                                                    | Индикаторы риска                                                                |
|                                                                                                    | Индикаторы риска нарушения обязательн                                           |
| кихтое наименование индикатора риска                                                                                                    | Сведения                                                                        |
| номер дата<br>14/2 29.07.2021                                                                                                    | <ul> <li>Муниципальная информация</li> <li>Cornacoвание и подписание</li> </ul> |
| BIRG HOPWATHENDED OF ANTA                                                                                                    |                                                                                 |
| нормативный правовой акт, утверждаемый представительным органом муниципального образования 👻                                                     | История изменений                                                               |
| наименование нормативного правового акта                                                                                                    | Все версии вида контроля                                                        |
| Решение Городищенской городской Думы от 29.07.2021 № 14/2 "Об утверждении Положения о муниципальном жилищном контроле на территории Городищенска | Сохранить                                                                       |
| canve (                                                                                                    |                                                                                 |
| Действующий                                                                                                    | Удалить вид контроля                                                            |
| ИСТОЧНИК ИНФОРМАЦИИ О НОРМАТИВНОМ ПРАВОВОМ АКТЕ                                                                                                  |                                                                                 |
| Файл с нормативным правовым актом <u>решение 14-2 pdf 1 6 Mb</u>                                                                                 |                                                                                 |
| Сокранить индикатор риска                                                                                                    |                                                                                 |
|                                                                                                    |                                                                                 |

Сохранив данные, переходим в раздел "Сведения":

## 1.2.7 Раздел "Сведения"

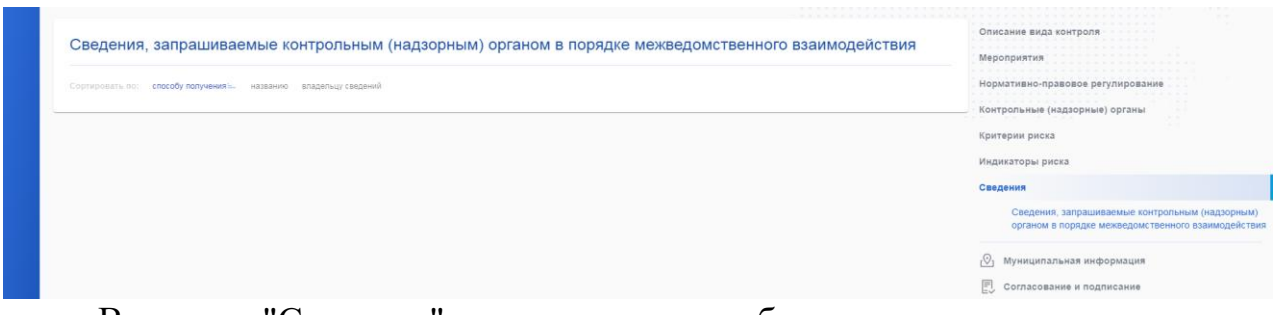

В разделе "Сведения" следует заполнить блоки:

Сведения, запрашиваемые контрольным (надзорным) органом в порядке межведомственного взаимодействия;

Сведения, запрашиваемые контрольным (надзорным) органом у контролируемого лица.

Для каждого из блоков следует нажать на кнопку "Добавление сведения", в открывшемся окне заполнить соответствующие поля, и затем нажать кнопку "Добавить сведение".

Добавление сведений, запрашиваемых контрольным (надзорным) органом в порядке межведомственного взаимодействия:

| + Добавление св      | едения             |                    |                       |
|----------------------|--------------------|--------------------|-----------------------|
| способ получения све | дений              |                    |                       |
| ОСМЭВ 2 (            | СМЭВЗ (            | Без участия СМЭВ   |                       |
| ОПИСАНИЕ             |                    |                    |                       |
|                      |                    |                    |                       |
| сведение             |                    |                    |                       |
|                      |                    |                    | $\rightarrow$         |
| Нормативный правово  | ой акт             |                    |                       |
| НАИМЕНОВАНИЕ НОРМ    | ИАТИВНОГО ПРАВОВОГ | ο ακτα             |                       |
|                      |                    |                    |                       |
| ИСТОЧНИК ИНФОРМА     | ции о нормативном  | ПРАВОВОМ АКТЕ      |                       |
| О Ссылка             | на pravo.gov.ru    | и O Файл с нормати | тивным правовым актом |
|                      |                    |                    |                       |
| Добавить сведе       | ние                |                    |                       |

Для блока "Сведения, запрашиваемые контрольным (надзорным) органом в порядке межведомственного взаимодействия" следует указать:

способ получения сведений – установить переключатель в положение "СМЭВ 2", "СМЭВ 3" или "Без участия СМЭВ",

описание – ввести вручную,

сведение – выбрать наименование сведения из справочника,

наименование нормативно-правового акта,

источник информации о нормативном правовом акте – указать ссылку на pecypce <u>pravo.gov.ru</u> или прикрепить файл с нормативным правовым актом.

Добавление сведений, запрашиваемых контрольным (надзорным) органом

#### у контролируемого лица:

+ Добавление сведения

| ОПИСАНИЕ                                                     |
|--------------------------------------------------------------|
|                                                              |
|                                                              |
| Нормативный правовой акт                                     |
| НАИМЕНОВАНИЕ НОРМАТИВНОГО ПРАВОВОГО АКТА                     |
|                                                              |
|                                                              |
| ИСТОЧНИК ИНФОРМАЦИИ О НОРМАТИВНОМ ПРАВОВОМ АКТЕ              |
| О Ссылка на pravo.gov.ru О Файл с нормативным правовым актом |
|                                                              |
| Добавить сведение                                            |

Для блока "Сведения, запрашиваемые контрольным (надзорным) органом у контролируемого лица" следует указать:

Описание – ввести вручную,

Наименование нормативно-правового акта,

Источник информации о нормативном правовом акте – указать ссылку на pecypce <u>pravo.gov.ru</u> или прикрепить файл с нормативным правовым актом.

| сортяровать по. Способу получения — названию владелоцу сведении                                                                                                    |                                                                                                    | Контрольные (надзорные) органы                                                                              |
|----------------------------------------------------------------------------------------------------|----------------------------------------------------------------------------------------------------|----------------------------------------------------------------------------------------------------|
| S0133313 🛃 Федеодлиния напотозая служба<br>Сведения о выдачке разрешений на ввоз на территорию Российской Федерации медицинских<br>изделий в целях их государственной регистрации<br>масть 4 пункт 12 Приказа Федеральной службы по надзору в соере здравеокранения № 9260 от 09 12.2019<br>г) | Критерии и индикаторы риска<br>Сведения<br>Сведения, запрашиваемые контролы<br>(надзорным) органом в порядке<br>межеромственного взаиморействия |                                                                                                    |
| <ul> <li>добъвление сведения</li> <li>Сведения, запрашиваемые контрольным (надзорным) орган</li> </ul>                                                                                                    | юм у контролируемого лица                                                                                                    | Сведения, запрашиваемые контролы<br>(надзорным) органом у контролируем<br>лица<br>О Региональная информация |
|                                                                                                    |                                                                                                    | 🗐. Согласование и подписание                                                                                |
| Сортировать по: названию :                                                                                                    |                                                                                                    | EV                                                                                                    |

Сохраняем, переходим в раздел "Согласование и подписание".

## 1.2.8 Раздел "Согласование и подписание".

Добавляем сотрудника ответственного за подписание карточки (сотрудник с ролью "Руководитель КНО")

| Информация о согласующих лицах    | Индикаторы риска                    |
|-----------------------------------|-------------------------------------|
| Лицо, ответственное за подписание | Сведения                            |
| exo                               | [♡] Муниципальная информация        |
| Попков Роман Васильевич           | Согласование и подписание           |
| + добавить сотрудника 👔           | О История изменений                 |
| Лица, участвующие в согласовании  | Все версии вида контроля            |
| ено + добавить элемент            | Проверать в запустить сонвастватов. |

В случае если нет сотрудника в списке, необходимо его добавить с помощью кнопки "Добавить сотрудника":

| Администрация городищенского мониципального района воягоградской овласти |                                                                                                    |               |                                                                                       | Добавление сотрудника | ×                                                                                                    |
|--------------------------------------------------------------------------|----------------------------------------------------------------------------------------------------|---------------|---------------------------------------------------------------------------------------|-----------------------|----------------------------------------------------------------------------------------------------|
| черновик № 2324                                                          |                                                                                                    |               |                                                                                       | Фамилия *             |                                                                                                    |
| ← Ресстр → Вид хонтроля                                                  |                                                                                                    |               |                                                                                       | Имл -                 |                                                                                                    |
| муниципальныи жил                                                        | ищныи контроль                                                                                                    |               |                                                                                       |                       |                                                                                                    |
| АДМИНИСТРАЦИЯ ГОРОДИЩЕНСКОГО МУНИЦИПА                                    | ЛЬНОГО РАЙОНА ВОЛГОГРАДСКОЙ ОБЛАСТИ                                                                                                    |               |                                                                                       | OTVECTED              |                                                                                                    |
| Создание                                                                 | внесение правок                                                                                                    | Постмодерация |                                                                                       | Номер СНИЛС •         |                                                                                                    |
|                                                                          |                                                                                                    |               |                                                                                       |                       |                                                                                                    |
| Информация о согласующи                                                  | их лицах                                                                                                    |               |                                                                                       |                       |                                                                                                    |
| Лицо, ответственное за подписание                                        |                                                                                                    |               |                                                                                       |                       |                                                                                                    |
|                                                                          |                                                                                                    |               |                                                                                       |                       |                                                                                                    |
| + добавить сотрудника                                                    |                                                                                                    |               |                                                                                       |                       |                                                                                                    |
|                                                                          |                                                                                                    |               |                                                                                       |                       |                                                                                                    |
| ФИО                                                                      |                                                                                                    |               |                                                                                       |                       |                                                                                                    |
| + Добавить элемент                                                       |                                                                                                    |               |                                                                                       |                       |                                                                                                    |
|                                                                          |                                                                                                    |               |                                                                                       |                       |                                                                                                    |
|                                                                          |                                                                                                    |               |                                                                                       | 205 amrt              |                                                                                                    |
|                                                                          | Караларианана и инструмата и инструмата и инструм |               | C ADMANDEMENTATION CONCUMPRIEMENTATION ON DATA ON ON ON ON ON ON ON ON ON ON ON ON ON |                       | © @domained conceptioned conceptioned conce |

Выбрать сотрудника, участвующего в согласовании (сотрудник с ролью "Специалист КНО") с помощью кнопки "Добавить элемент":

| Ô  | 🛃 АДМИНИСТРАЦИЯ ГОРОДИ                                                      | Лица, участвующие в согласовании ×  |                          |                                                         |
|----|-----------------------------------------------------------------------------|-------------------------------------|--------------------------|---------------------------------------------------------|
| ŧ  | NEPHORME NO 2324                                                            |                                     |                          | + Добавить сотрудника 🚱                                 |
| æ  | - Feeta - Gigliontom                                                        |                                     |                          | 🗌 Савин Сергей Игоревич                                 |
| 88 | Муниципальный жилищный контроль                                             |                                     |                          | Бурцева Юлия Андреевна                                  |
|    |                                                                             |                                     |                          | Исфремова Марина Михайловна                             |
|    | Адинина стядии городиценского изтичниковного ранона волго предского силасти |                                     |                          | 🗋 Базылева Анна Александровна                           |
|    | Создавие в согласование и виссение правок                                   | Постмодерация                       |                          | 🔲 Шахматова Валерия Владимировна                        |
|    | C Oxerdance                                                                 | С Схидание                          |                          | Попков Роман Васильевич                                 |
|    |                                                                             |                                     |                          | МУРАВЬЕВА Татьяна Евгеньевна                            |
|    | Информация о согласующих лицах                                              |                                     |                          | П ЛАВОЧКИНА ЕКАТЕРИНА АЛЕКСАНДРОВНА                     |
|    |                                                                             |                                     |                          | 🗋 Алаторцева Татьяна Анатольевна                        |
|    | Лицо, ответственное за подписание                                           |                                     |                          | 🔲 Прокофьева Наталья Юрьевна                            |
|    | Попков Роман Васильевич                                                     |                                     | •                        | Романова Галина Олеговна                                |
|    | + Добавить сотрудника                                                       |                                     |                          |                                                         |
|    | Лица, участвующие в согласовании                                            |                                     |                          |                                                         |
|    |                                                                             |                                     |                          |                                                         |
|    | + добавить элемент                                                          |                                     |                          |                                                         |
| 0  |                                                                             |                                     |                          |                                                         |
| 0  |                                                                             | Министерство экономического развити | я Российской Федерации С | Добавить<br>выбранные Выбрано 1 Отменить<br>выбор < 1 > |

Нажать кнопку "Добавить выбранные". Далее нажимаем "Проверить и запустить согласование":

| Информация о согласующих лицах                                         |                                                             | Индикаторы риска<br>Сведения                                                    |
|------------------------------------------------------------------------|-------------------------------------------------------------|---------------------------------------------------------------------------------|
| лицо, ответственное за подписание<br>еио<br>Будников Сергей Николаевич | •                                                           | <ul> <li>Муниципальная информация</li> <li>Согласование и подписание</li> </ul> |
| дозвить сотрудника Лица, участвующие в согласовании                    |                                                             | <ul> <li>История изменений</li> <li>Все версии вида контроля</li> </ul>         |
| ено<br>Ефремова Марина Михайловна<br><u>+ Добавить элемент</u>         | <u>i</u>                                                    | Проверить и запустить согласование                                              |
|                                                                        | Министерство экономического развития Российской Федерации 🖸 |                                                                                 |

## Нажимаем кнопку "Согласование":

| ŧ  | муниципальныи жи                     | ищныи контроль                     |                   |                     |                                    |
|----|--------------------------------------|------------------------------------|-------------------|---------------------|------------------------------------|
| ſ  | АДМИНИСТРАЦИЯ ГОРОДИЩЕНСКОГО МУНИЦИП | АЛЬНОГО РАЙОНА ВОЛГОГРАДСКОЙ ОБЛАС | ти                |                     | Описание вида контроля             |
| 88 | Создание                             | Согласование и<br>внесение правок  | Постмодерация     |                     | Мероприятия                        |
|    | ✓ Готово                             | > В работе                         | Ожидание          |                     | Контрольные (надзорные) органы     |
|    | Информация о процессе о              | согласования                       |                   |                     | Критерии риска<br>Индикаторы риска |
|    | администрация городищенско           | ГО МУНИЦИПАЛЬНОГО РАЙОНА ВОЛГ      | ОГРАДСКОЙ ОБЛАСТИ | в процессе провенки | Сведения                           |
|    | Будников Сергей Николаевич (подпись  | ивающий)                           |                   | в процессе проверки | [⊘] Муниципальная информация       |
|    | Ефремова Марина Михайловна           |                                    |                   | согласование        | Согласование и подписание          |
|    |                                      |                                    |                   |                     | О История изменений                |
|    | <b>R</b>                             |                                    |                   | _                   | Все версии вида контроля           |
|    | Перечень замечании                   |                                    |                   |                     | Внести изменения в вид контроля    |
|    | Описание вида контроля               |                                    |                   |                     |                                    |
|    | Мероприятия                          |                                    |                   |                     |                                    |
|    | Нормативное правовое регулирован     | ие                                 |                   |                     |                                    |
|    | Контрольные (надзорные) органы       |                                    |                   |                     |                                    |
|    | Критерии риска                       |                                    |                   |                     |                                    |
| •  | Индикаторы риска                     |                                    |                   |                     |                                    |
|    | Свеления                             |                                    |                   |                     |                                    |

## Нажимаем кнопку "Согласовать":

|                                                                                                | Нормативно-правовое регулирование |
|------------------------------------------------------------------------------------------------|-----------------------------------|
| пформация о процессе согласования                                                              | Контрольные (надзорные) органы    |
| В АДМИНИСТРАЦИЯ ГОРОДИЩЕНСКОГО МУНИЦИПАЛЬНОГО РАЙОНА ВОЛГОГРАДСКОЙ ОБЛАСТИ В ПРОЦЕССЕ ПРОВЕРКИ | Критерии риска                    |
| Будников Сергей Николаевич (подписывающий) в пеоцессе пеовелки                                 | Индикаторы риска                  |
| Ефремова Марина Михайловна                                                                     | Сведения                          |
| Комментарий                                                                                    | 🔯 Муниципальная информация        |
| $\label{eq:rescaled} \begin{array}{cccccccccccccccccccccccccccccccccccc$                       | Согласование и подписание         |
| Ваедите сообщение                                                                              | 🖑 История изменений               |
|                                                                                                | Все версии вида контроля          |
|                                                                                                | Внести изменения в вид контроля   |
| отвлаять                                                                                       |                                   |
| 1                                                                                              |                                   |

Статус должен поменяться на "Согласованно":

| Муниципальный жилищный контроль                                                                                                    |             |                                   |                                                                                 |                                                                                                    |  |
|----------------------------------------------------------------------------------------------------|-------------|-----------------------------------|---------------------------------------------------------------------------------|----------------------------------------------------------------------------------------------------|--|
| АДМИНИСТРАЦИЯ ГОРОДИЩЕНСКОГО МУНИЦИПАЛЬНОГО РАЙОНА ВОЛГОГРАДСКОЙ ОБЛАСТИ<br>Создание<br>Создание<br>Сос<br>Создание<br>Создание<br>Сос<br>Сос<br>Сос<br>Сос<br>Сос<br>Сос<br>Сос<br>Сос<br>Сос<br>Сос |             | СТИ<br>Постмодерация<br>Скондание |                                                                                 | Описание вида контроля<br>Мероприятия<br>Нормативно-правовое регулирование<br>Контрольные (надзорные) органы |  |
| Информация о процессе со                                                                                                    | огласования | 0754 50Y04 05 54 074              |                                                                                 | Критерии риска<br>Индикаторы риска<br>Сведения                                                               |  |
| Администрация городищенского муниципального района волгоградской области     в процессе проверои      Будников Сергей Николаевич (подписывающий)     в процессе проверои      Будников Сергей Николаевич (подписывающий)     Согласовано     Согласовано                                                                                                    |             |                                   | <ul> <li>Муниципальная информация</li> <li>Согласование и подписание</li> </ul> |                                                                                                    |  |
| Обновлено: 06.10.2022 15:41                                                                                                    |             |                                   |                                                                                 | <ul> <li>История изменений</li> <li>Все версии вида контроля</li> </ul>                                      |  |
| Перечень замечаний                                                                                                    |             |                                   |                                                                                 | Внести изменения в вид контроля                                                                              |  |
| Описание вида контроля                                                                                                    |             |                                   |                                                                                 |                                                                                                    |  |
| Мероприятия                                                                                                    |             |                                   |                                                                                 |                                                                                                    |  |
| Нормативное правовое регулирование                                                                                                    | 9           |                                   |                                                                                 |                                                                                                    |  |

В личном кабинете сотрудника с ролью "Руководитель КНО" с левой стороны заходим в раздел "На согласовании":

| ¢ | Разработка       | 🖻 КОМИТЕТ ЭКОНОМИЧЕСКОЙ ПОЛИТИКИ И РАЗВИТИЯ ВОЛГОГРАДСКОЙ ОБЛАСТИ                                                                     | 💯 🔘 Усков Евгений Владимирович - |
|---|------------------|----------------------------------------------------------------------------------------------------|----------------------------------|
| ₿ | Принятие         |                                                                                                    |                                  |
|   | Действующий      | Q. Поиск по видам контроля                                                                                                    |                                  |
| - |                  | Сортировать по: названию номвру =-                                                                                                    |                                  |
|   | На согласовании  | Na 167357                                                                                                    | Фильтры                          |
|   | Архив            | Муниципальныя зомельныя контроль                                                                                                    |                                  |
|   |                  | Administrational                                                                                                    | × Сбросить фильтр                |
| đ | Нормативные акты | Юридические лица Индивидуальные предприникатели Физические лица Иностранные юридические лица Иностранные физические лица СОГЛАСОВАНИЕ | УРОВЕНЬ КОНТРОЛЯ                 |
|   |                  |                                                                                                    | (Denenan-Juli)                   |

Находим карточку вида контроля, внутри карточки вида контроля просматриваем вносимые изменения, переходим в раздел "Согласование и подписание".

В случае принятия положительного решения о внесении изменений, нажимаем кнопку "Подписание", выбираем сертификат подписи, запускам кнопку "Проверить подпись". Далее нажимаем кнопку "Подписать".

В случае принятия отрицательного решения о внесении изменений, нажимаем кнопку "Отказать".

#### 2. Внесение изменений в карточку вида контроля

В личном кабинете с ролью "Специалист КНО" заходим в карточку вида контроля, в которую необходимо внести изменения, нажимаем кнопку "Внести изменения в вид контроля":

|                                                                                                    | Общие сведения                            |
|----------------------------------------------------------------------------------------------------|-------------------------------------------|
| Уровень контроля                                                                                                    | Объекты контроля                          |
| 🛞 Муниципальный                                                                                                    | Предмет контроля                          |
| Perwon                                                                                                    | Обязательные требования                   |
| Волгоградская область                                                                                                    | Мероприятия                               |
| Полное наименование вида контроля                                                                                                  | Нормативно-правовое регулирование         |
| Муниципальный жилищный контроль                                                                                                    | Контрольные (надзорные) органы            |
| Передать полномочия по соглашению                                                                                                  | Критерии риска<br>Индикаторы риска        |
| Сокращенное неофициальное наименование вида контроля "                                                                             | Сведения                                  |
| Муниципальный жилищный контроль                                                                                                    |                                           |
| Начало осуществления вида контроля " 📀                                                                                             | [ <sup>©</sup> ] Муниципальная информация |
| 01.09.2021                                                                                                    | Согласование и подписание                 |
| Контролируемые лица *                                                                                                    | О История изменений                       |
| 🗹 Юридические лица 🗹 Индивидуальные предприниматели 🗹 Физические лица 🔯 Иностранные юридические лица 🗹 Иностранные физические лица | Все версии вида контроля                  |
| Ключевые слова для поиска 🕜                                                                                                    | Внести изменения в вид контроля           |
| Order Construction Construction                                                                                                    |                                           |

Переходим в раздел требующий корректировки, вносим необходимые правки, сохраняем:

| профилактические мероприятия                                                                                                    | Мероприятия                                                                     |
|----------------------------------------------------------------------------------------------------|---------------------------------------------------------------------------------|
| Программа профилактики                                                                                                    | Нормативно-правовое регулирование                                               |
| Год действия программы<br>2022 // +<br>Файл программы профилактики                                                                                                    | Контрольные (кадзорные) органы<br>Критерии риска<br>Индикаторы риска            |
| + Выберите файл кли перетащите его сюда                                                                                                    | Сведения                                                                        |
| проект профилактика 2022.docx 41.1 КБ     Пограмма профилактика 202. docx 41.1 КБ     Пограмма профилактика zip 6.1 МБ     По Получие независимой оценки соблюдения обязательных требовзний                                                                                               | <ul> <li>Муниципальная информация</li> <li>Согласование и подписание</li> </ul> |
| Информирование                                                                                                    | О История изменений                                                             |
| ССЫЛКИ КА СТРУКТУРНЫЕ ЕДИНИЦЫ ПОЛОЖЕНИЯ ВИДА КОНТРОВЯ, ПРЕДУСМАТРИВАЮЩИЕ ПРОВЕДЕНИЕ ДАННОГО МЕРОПРИЯТИЯ.                                                                                                    | Все версии вида контроля                                                        |
| nn 311.312 л 31 г т 3 нормативный правовой акт утверждаемый представительных органом муниципального образования от 29.07.2021 № 14/2 °Об утверждении Положения о муниципально @<br>Добавить                                                                                               | Сохранить                                                                       |
| способы и плоцедучы проведвика мероприятия                                                                                                    | Удалить вид контроля                                                            |
| 3.1.1. Контрольный орган осуществляет информирование контролируемых и иных заинтересованных лиц по вопросам соблюдения обязательных требований                                                                                                    |                                                                                 |
| посредством разлодении сведении, определинных частво о статыт о чедерального заклад, на своем на официальные салте в соти млерно и далее – официальный сайт), в средствах массовой информации, через личные кабинеты контролируемых лиц в государственных информационных системах (при их |                                                                                 |

Далее переходим в раздел "Согласование и подписание"

Добавляем сотрудника ответственного за подписание карточки (сотрудник с ролью "Руководитель КНО")

| Информация о согласующих лицах    | Индикаторы риска                   |
|-----------------------------------|------------------------------------|
| Лицо, ответственное за подписание | Сведения                           |
| OND                               | 🕑 Муниципальная информация         |
| Попков Роман Васильевич           | Согласование и подписание          |
| + Добавить сотрудника             | 🕚 История изменений                |
| Лица, участвующие в согласовании  | Все версии вида контроля           |
| 000                               |                                    |
| + Добавить элемент                | Проверить и запустить согласование |
|                                   |                                    |

В случае если нет сотрудника в списке, необходимо его добавить с помощью кнопки "Добавить сотрудника":

| 3 | 🔄 Администрация городиш                                                                                                    | ЕНСКОГО МУНИЦИПАЛЬНОГО РАЙОНА ВОЛГС | градской области             | Добавление сотрудника | × |
|---|----------------------------------------------------------------------------------------------------|-------------------------------------|------------------------------|-----------------------|---|
|   | черновик No 2324                                                                                                    |                                     |                              | Фамилия *             |   |
|   |                                                                                                    |                                     |                              | Mass *                |   |
|   | муниципальный жилищный контроль                                                                                                    |                                     |                              |                       |   |
|   | АДМИНИСТРАЦИЯ ГОРОДИЩЕНСКОГО МУНИЦИПАЛЬНОГО РАЙОНА ВОЛГОГРАДСКОЙ ОБЛАСТИ                                                                                                    |                                     |                              | Отчество              |   |
|   | Создание Согласование и внесение правок                                                                                                    | Постмодерация                       |                              | Номер СНИЛС -         |   |
|   | Отондание Отондание                                                                                                    | Ожидание                            |                              |                       |   |
| 0 | Информация о согласующих лицах<br>Лицо, ответственное за подписание<br>Попков Роман Васильевин<br>+ дебавить сотрудника @<br>Лица, участ согласовании<br>вио<br>+ дебавить элемент |                                     |                              |                       |   |
| 0 |                                                                                                    | Министерство экономического раз     | вития Российской Федерации 🕼 | Добавиты              |   |

Выбрать сотрудника, участвующего в согласовании (сотрудник с ролью "Специалист КНО") с помощью кнопки "Добавить элемент":

| ê           |                                                                          | Лица, участвующие в согласовании > |                                 |                                                                           |                                                         |
|-------------|--------------------------------------------------------------------------|------------------------------------|---------------------------------|---------------------------------------------------------------------------|---------------------------------------------------------|
| 1           | черновик № 2324                                                          |                                    |                                 |                                                                           | <ul> <li>4. Добавить сотрудника</li> </ul>              |
| )<br>日<br>日 | ← Реестр -> Бис контости Муниципальный жи                                | лищный контроль                    |                                 | <ul> <li>Савин Сергей Игоревич</li> <li>Бурцева Юлия Андреевна</li> </ul> |                                                         |
|             | АДМИНИСТРАЦИЯ ГОРОДИЩЕНСКОГО МУНИЦИПАЛЬНОГО РАЙОНА ВОЛГОГРАДСКОЙ ОБЛАСТИ |                                    |                                 |                                                                           | Ефремова Марина Михайловна                              |
|             | Создание                                                                 | Сотласование и внесение правок     | Постмодерация                   |                                                                           | Базылева Анна Александровна                             |
|             | Окендание                                                                | Ожидание                           | () Ожидание                     |                                                                           | Полков Роман Васильевич                                 |
|             |                                                                          |                                    |                                 |                                                                           | МУРАВЬЕВА Татьяна Евгеньевна                            |
|             | Информация о согласую                                                    | щих лицах                          |                                 |                                                                           | ЛАВОЧКИНА ЕКАТЕРИНА АЛЕКСАНДРОВНА                       |
|             | Лицо, ответственное за подписание                                        |                                    |                                 |                                                                           | Прокофьева Наталья Юрьевна                              |
|             | Попков Роман Васильевич                                                  |                                    |                                 | •                                                                         | Романова Галина Олеговна                                |
|             | + Добавить сотрудника 🚷                                                  |                                    |                                 |                                                                           |                                                         |
|             | Лица, участвующие в согласовании                                         |                                    |                                 |                                                                           |                                                         |
|             |                                                                          |                                    |                                 |                                                                           |                                                         |
|             | + Добавить элемент                                                       |                                    |                                 |                                                                           |                                                         |
| 0           |                                                                          |                                    |                                 |                                                                           |                                                         |
| 0           |                                                                          |                                    | Министерство экономического ра: |                                                                           | Добавить<br>выбранные Выбранс 1 Отменить<br>выбор < 1 > |

Нажать кнопку "Добавить выбранные". Далее нажимаем "Проверить и запустить согласование":

| Информация о согласующих лицах                              | Индикаторы риска                   |
|-------------------------------------------------------------|------------------------------------|
| Лицо, ответственное за подписание                           | Сведения                           |
| ewo                                                         | 🕑 Муниципальная информация         |
| Будников Сергей Николаевич 👻                                | 🗐 Согласование и подписание        |
| + Добавить сотрудника                                       | О История изменений                |
| Лица, участвующие в согласовании                            | Все версии вида контроля           |
| ΦИΟ                                                         |                                    |
| Ефремова Марина Михайловна                                  | Проверить и запустить согласование |
| + Добавить элемент                                          |                                    |
|                                                             |                                    |
| Министерство экономического развития Российской Федерации 🖸 |                                    |

Нажимаем кнопку "Согласование":

| АЛМИНИСТРАНИВ ГОРОДИШЕНСКОГО МУНИЦИИ                                                            |                                                 | ти                | Описание вида контроля                                                             |
|-------------------------------------------------------------------------------------------------|-------------------------------------------------|-------------------|------------------------------------------------------------------------------------|
| Создание                                                                                        | Согласование и<br>внесение правок<br>> В работе | Постмодерация     | Мероприятия<br>Нормативно-правовое регулирование<br>Контрольные (надзорные) органы |
| Информация о процессе                                                                           | согласования                                    |                   | <br>Критерии риска<br>Индикаторы риска<br>Сведения                                 |
| Администрация городищенско<br>Будников Сергей Николаевич (подписи<br>Ефремова Марина Михайловна | ЭГО МУНИЦИПАЛЬНОГО РАЙОНА ВОЛГ<br>ывающий)      | оградской области | <ul> <li>Муниципальная информация</li> <li>Согласование и подписание</li> </ul>    |
|                                                                                                 |                                                 |                   | <ul> <li>История изменений</li> <li>Все версии вида контроля</li> </ul>            |
| Перечень замечаний Описание вида контроля                                                       |                                                 |                   | Внести изменения в шид контроли                                                    |
| Мероприятия                                                                                     |                                                 |                   |                                                                                    |
| Контрольные (надзорные) органы                                                                  | ие                                              |                   |                                                                                    |
| Критерии риска                                                                                  |                                                 |                   |                                                                                    |
| Индикаторы риска                                                                                |                                                 |                   |                                                                                    |

## Нажимаем кнопку "Согласовать":

| Інформация о процессе согласования                                         | Нормативно-правовое регулирован<br>Контрольные (надаорные) органы               | ие |
|----------------------------------------------------------------------------|---------------------------------------------------------------------------------|----|
| 🖥 АДМИНИСТРАЦИЯ ГОРОДИЩЕНСКОГО МУНИЦИПАЛЬНОГО РАЙОНА ВОЛГОГРАДСКОЙ ОБЛАСТИ | в процессе проверки                                                             |    |
| 5удников Сергей Николаевич (подписывающий)                                 | в процессе проверки Индикаторы риска                                            |    |
| Ефремова Марина Михайловна                                                 | согласование                                                                    |    |
| юмментарий<br>№ О С В Ц I Ш Щ х <sup>2</sup> х, Щ ~ Щ ~ А ~ Ті ~ 6 ~ ≧ ~   | <ul> <li>муниципальная информация</li> <li>Согласование и подписание</li> </ul> |    |
| Введите сообщение                                                          | 🕥 История наменений                                                             |    |
|                                                                            | Все версии вида контроля                                                        |    |
|                                                                            | Виести изменения в вид контроля                                                 |    |
| отказать                                                                   | рать                                                                            |    |
|                                                                            |                                                                                 |    |

## Статус должен поменяться на "Согласованно":

| Луниципальный жилищный контроль                                                                                                    |              |                    |                                                                                                    |                                                 |  |  |
|----------------------------------------------------------------------------------------------------|--------------|--------------------|----------------------------------------------------------------------------------------------------|-------------------------------------------------|--|--|
| АДМИНИСТРАЦИЯ ГОРОДИЩЕНСКОГО МУНИЦИПАЛЬНОГО РАЙОНА ВОЛГОГРАДСКОЙ ОБЛАСТИ<br>Создание<br>Согласование и<br>виссение правок<br>С Готово D В работе O Cieroganee                                                                                                    |              |                    | Описание вида контроля<br>Мероприятия<br>Нормативио-правовое регулирование<br>Контрольные (надзорные) органы |                                                 |  |  |
| Информация о процессе                                                                                                    | СОГЛАСОВАНИЯ | ГОГРАДСКОЙ ОБЛАСТИ | в процессе проверки                                                                                          | Критерни риска<br>Индикаторы риска<br>Сведения  |  |  |
| Андинини и кадил и се одицалносто и илищинато о калона сълго и кадило ослности     Укадиносто и подалносталощито о калона сълго и кадило ослности     Будикков Сергей Николазевич (подалносталощито)     Визделем Николазевич (подалносталощито)     Отокона сълго и подалносталощито     Отокона сълго и подалносталощито     Отокона сълго     Отокона сълго |              |                    | Муниципальная информация           Согласование и подписание                                                 |                                                 |  |  |
| Обновлено: 06.10.2022 15:41                                                                                                    |              |                    |                                                                                                    | О История изменений<br>Все версии вида контроля |  |  |
| Перечень замечаний                                                                                                    |              |                    |                                                                                                    | Внести изменения в вид контроля                 |  |  |
| Описание вида контроля                                                                                                    |              |                    |                                                                                                    |                                                 |  |  |
| Мероприятия                                                                                                    |              |                    |                                                                                                    |                                                 |  |  |
| Нормативное правовое регулирова                                                                                                    | ание         |                    |                                                                                                    |                                                 |  |  |

В личном кабинете сотрудника с ролью "Руководитель КНО" с левой стороны заходим в раздел "На согласовании":

| ¢ | Разработка       | Комитет экономической политики и развития волгоградской области                                                                          |              | 💯 🕦 Усков Евгений Владимирович 🗸 |  |
|---|------------------|----------------------------------------------------------------------------------------------------|--------------|----------------------------------|--|
| € | Принятие         |                                                                                                    |              |                                  |  |
|   | Действующий      | Q Поиск по видам контроля                                                                                                    |              |                                  |  |
|   | На согласовании  | Сортеровать по: названии конкрур-                                                                                                    |              |                                  |  |
|   |                  | на 167257<br>Муниципальный земельный контроль                                                                                            | =, :         | Фильтры                          |  |
| æ | Архив            | АДМИНИСТРАЦИЯ СВЕТЛОЯРСКОГО МУНИЦИПАЛЬНОГО РАЙОНА ВОЛГОГРАДСКОЙ ОБЛАСТИ                                                                  |              | Х Сбросить фильтр                |  |
|   | Нормативные акты | Ироцитальный<br>Юридические лица Индивидиальные предпринимателя Физические лица Иностранные кридические лица Иностранные физические лица | COLBUCOBANNE | УРОВЕНЬ КОНТРОЛЯ                 |  |

Находим карточку вида контроля, внутри карточки вида контроля просматриваем вносимые изменения, переходим в раздел "Согласование и подписание". В случае принятия положительного решения о внесении изменений, нажимаем кнопку "Подписание", выбираем сертификат подписи, запускам кнопку "Проверить подпись". Далее нажимаем кнопку "Подписать".

В случае принятия отрицательного решения о внесении изменений, нажимаем кнопку "Отказать".